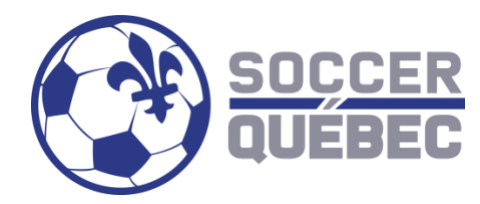

## PTS TECH - ÉTAPES POUR S'INSCRIRE À UNE FORMATION

## POUR S'INSCRIRE À UNE FORMATION SOCCER

- 1. L'éducateur doit se connecter à son profil sur PTS Tech. (Voir les étapes ci-dessous) http://www.tsisports.ca/sc/soccer/tech/index.aspx
  - a) Mettre son # de passeport (# d'affiliation PTS Registrariat) dans Utilisateur
  - b) Le <u>Mot de passe</u> est votre date de naissance, à moins que vous l'ayez modifié, et doit être inscrit comme ceci (année/mois/jour) : 1900/01/31 vous devez inclure les barres obliques
  - c) Puis cliquer sur <u>S'identifier</u>

← → C ③ Non sécurisé | tsisports.ca/sc/soccer/tech/index.aspx

## 

## 8 chiffres : 00123456 Se connecter Recherche de stages Entraineur Arbitre Niveau Description Région Club Ville Date Votre date de naissance : début S'identifie ex:0000/00/00 7181 Éducateur entraineur S2 - St-RICHELIEU-Saint-2020/04/25 YAMASKA Stade 2 Hvacinthe Hyacinthe J'ai oublié mon utilisateur et/ou mon mot de passe Éducateur Entraineur - S2 RICHELIEU-Mont-Saint-2020/04/25 7256 Stade 2 CSVR YAMASKA Hilaire Éducateur SAGUENAY 2020/04/25 7306 Stage S7 Alma Stade 7 LAC ST-JEAN 7184 Éducateur Entraineur S7 -RICHELIEU-Chambly 2020/04/25 Stade 7 Chambly YAMASKA 7185 Éducateur Entraineur S1 -RICHELIEU-2020/05/02 Chambly Stade 1 Chambly YAMASKA ESTRIE 7200 Éducateur Stage S2 pour 2020/05/02 Sherbrooke C obets © Droit d'auteur TSI Sports Inc. 2017 TECH

Mon profil

Tableau de bord

U: 00590761

EN

Déconnexion

2. Cliquer ensuite sur Mon profil

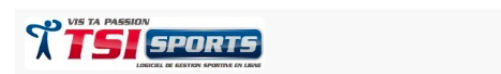

Tableau de bord Stages à traiter par statut

Il n'y a pas des activités à faire.

0 1

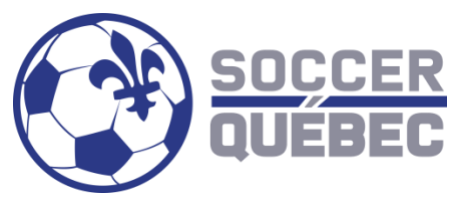

3. Vous devez maintenant sélectionner la formation désirée dans <u>Choisissez un niveau</u> dans le menu déroulant puis faites rechercher

| Passeport<br>Type Entraineur / Arbitre                                                                                   | Nom                              | Région               | Club     |  |
|----------------------------------------------------------------------------------------------------|----------------------------------|----------------------|----------|--|
| Profil Stages assignés Stages Inscrire Indisponibilités   Rechercher stage                                               |                                  |                      |          |  |
| Type<br>Entraîneur<br>Niveaux complémentaires<br>Recherche par date<br>Par numéro de stage<br>No. du stage<br>Rechercher | Région<br>Choisissez la région • | Choisissez un niveau | • 2020 • |  |

4. Vous devez ensuite sélectionner le stage désiré en cliquant sur le numéro du stage puis cliquer sur « s'inscrire », cela vous amènera à la page pour effectuer le paiement.

| Type Entraineur / Arbitre                                                                                                    |                                                                                                    |  |  |  |
|----------------------------------------------------------------------------------------------------|----------------------------------------------------------------------------------------------------|--|--|--|
|                                                                                                    |                                                                                                    |  |  |  |
| Détail du p                                                                                                    | aiement                                                                                                    |  |  |  |
| No. du stage                                                                                                    | -                                                                                                    |  |  |  |
| Niveau                                                                                                    |                                                                                                    |  |  |  |
| Frais de base                                                                                                    |                                                                                                    |  |  |  |
| Frais supplémentaires                                                                                                    |                                                                                                    |  |  |  |
| Escompte                                                                                                    |                                                                                                    |  |  |  |
| Taxe fédérale (5.00 %)                                                                                                    |                                                                                                    |  |  |  |
| Taxe provinciale (9.98 %)                                                                                                    | lands, and the second second se |  |  |  |
| Total                                                                                                    |                                                                                                    |  |  |  |
| Veuillez prendre note que des frais technologiques de 1\$ + 1,5% ainsi que des frais transactionnels de 2,45% seront appliqués au montant total de votre inscription |                                                                                                    |  |  |  |
| Cartes acceptées                                                                                                    | Master Card                                                                                                    |  |  |  |
| Annuler                                                                                                    | Payer                                                                                                    |  |  |  |